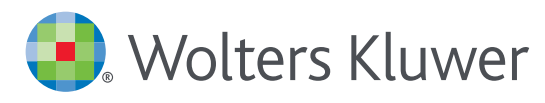

# Health

# UpToDate<sup>®</sup>Anywhere Access Tip Sheet

# **GETTING REGISTERED**

- 1. Access UpToDate by going to www.uptodate.com from any computer connected to your hospital or organization's network.
- 2. Click the Log In/Register button in the upper right corner of the screen.

| UpToDate® | ► Languages   Help                                                                                                    |
|-----------|----------------------------------------------------------------------------------------------------|
|           | Welcome, UpToDate         Log In/Register           ~ All Topics         Q         > Contents         Patient Info         What's New         PCUs         Calculators         Drug Interactions         Button |
|           |                                                                                                    |
|           | New Search: Search in another language                                                                                                    |
|           | All Topics                                                                                                    |

3. To register, complete all fields on the right side of the registration page and then click Submit Registration.

**Please note:** You must register from within your hospital or organization's network to gain access to the Mobile App and accrue CME credits.

4. If you already have an UpToDate User Name and Password from a Personal Subscription or a previous access, log in on the left side of the registration page.

|                                                      | กะบูเรเยา เบา เททุบาเลกไ Denen<br>Once you register or log in, you can earn | ILD<br>n CME/CE/CPD credit each time you research |
|------------------------------------------------------|-----------------------------------------------------------------------------|---------------------------------------------------|
|                                                      | a clinical question.                                                        | Register and cre<br>new account                   |
| Log in (Returning User)                              | Register (New User) Learn More                                              |                                                   |
| Log in with your UpToDate user name and<br>password. | All fields are required for registration                                    | Select your user name and password                |
| User Name:                                           | First Name                                                                  | User Name                                         |
| Password:                                            | Last Name                                                                   | Password                                          |
| Remember my user name                                | Email Address                                                               | Verify Password                                   |
| Log in                                               | Verify Email Address                                                        |                                                   |
|                                                      | ZIP/Postal Code                                                             |                                                   |
| In with existing ens Log in                          | Specialty Please Select                                                     | •                                                 |
| er Name and<br>Password                              | Practice Type Please Select                                                 | \$                                                |
|                                                      |                                                                             | Submit Registration                               |
|                                                      |                                                                             | Skip this for now                                 |

Upon completion of the registration process, you will receive a confirmation email from UpToDate with instructions on downloading the Mobile App.

## You are now registered and able to download the Mobile App and earn CME credits!

#### **MOBILE ACCESS**

Once registered, you can install the Mobile App on up to two devices by following the instructions below:

- 1. On your smartphone or tablet, search for "UpToDate" in your app store and install the free app.
- 2. Open the UpToDate Mobile App upon completion of download.
- 3. Log in with your UpToDate User Name and Password. You only need to do this once — the app remembers your User Name and Password.

#### **ACCESS UPTODATE ANYWHERE**

- In addition to the Mobile App, you can access UpToDate from any computer with internet access.
- Simply go to www.uptodate.com and click the "Log In" button located in the top right corner of the UpToDate home page, and enter your User Name and Password.

| V Search UpToDate Welcome, John Smith CME Credits: 45.5 Calculators Bookmarks | >                                                                                                    |
|-------------------------------------------------------------------------------|----------------------------------------------------------------------------------------------------|
| Welcome, John Smith<br>CME Credits: 45.5<br>Calculators<br>Bookmarks          | >                                                                                                    |
| Calculators<br>Bookmarks                                                      | >                                                                                                    |
| Bookmarks                                                                     | >                                                                                                    |
| 1 Patrice -                                                                   |                                                                                                    |
| History                                                                       | >                                                                                                    |
| What's New                                                                    | >                                                                                                    |
| Settings                                                                      | >                                                                                                    |
| Send App Feedback                                                             |                                                                                                    |
| ©2011-2015 UpToDate. Inc. All rights re                                       | served.                                                                                                    |
|                                                                               | Settings<br>Send App Feedback<br>Send App Feedback<br>Wolters Kluwer<br>62011-2019 Up Toolae, Inc. All rights re |

### **MAINTAINING ACCESS**

- In order to maintain uninterrupted access to UpToDate Anywhere, you must re-verify your affiliation with your organization once every 90 days.
- To re-verify, log in to UpToDate with your User Name and Password by going to www.uptodate.com from any computer connected to your hospital or organization's network.

Please Note: In-application & email messaging will inform you of the need to verify affiliation if you have not done so by day 80. You will receive a second alert at day 90. If you fail to re-verify by day 90, you will lose mobile and remote access. To regain access, simply login to UpToDate with your User Name and Password while connected to your hospital or organization's network.

Contact information: Wolters Kluwer 230 Third Avenue Waltham, MA 02451-2222 USA 1-800-998-6374 | customerservice@uptodate.com Please visit **www.uptodate.com** for more information.

For further training support please contact: training@uptodate.com

© Wolters Kluwer 2016 | All Rights Reserved REV 06/16 | SKU #000493

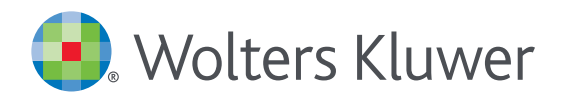

When you have to be right